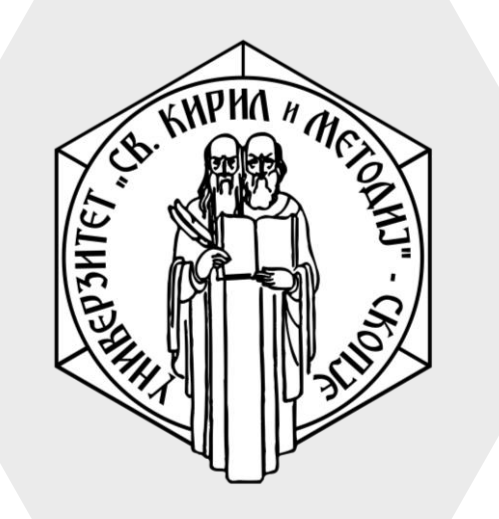

Универзитет "Св. Кирил и Методиј" во Скопје ФАКУЛТЕТ ЗА ИНФОРМАТИЧКИ НАУКИ И КОМПЈУТЕРСКО ИНЖЕНЕРСТВО

# iLearn

- File/Датотека е ресурс на системот преку кој Вие би можеле да споделите материјали, алатки потребни за предметот или останати типови на датотеки.
- Овој ресурс за различни типови на датотеки користи различни икони за приказ за полесно препознавање.
- Постојат два начини за додавање на датотеки во системот
  - І начин со Drag & Drop методата, влечејќи ја датотеката и директно пуштајќи ја на курсот
  - II начин со одбирање на полето File од опциите за активности и ресурси

# File/Датотека

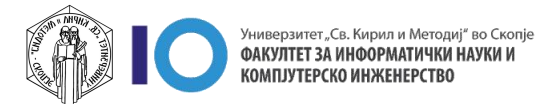

### Додавање на материјали на курсот – File/Датотека

#### I начин

- 1. Изберете ја опцијата Turn editing on
- Со држење на левиот клик на глувчето, датотеката извлечете ја во делот каде што сакате да ја поставите на вашиот курс
- Отпуштете го левиот клик и со тоа датотеката ќе биде прикачена во посакуваниот дел на вашиот курс
- Доколку сакате да го преименувате името на датотеката истото можете да го направите со кликање на моливчето, да го внесете новото име и да кликнете Enter на вашата тастатура

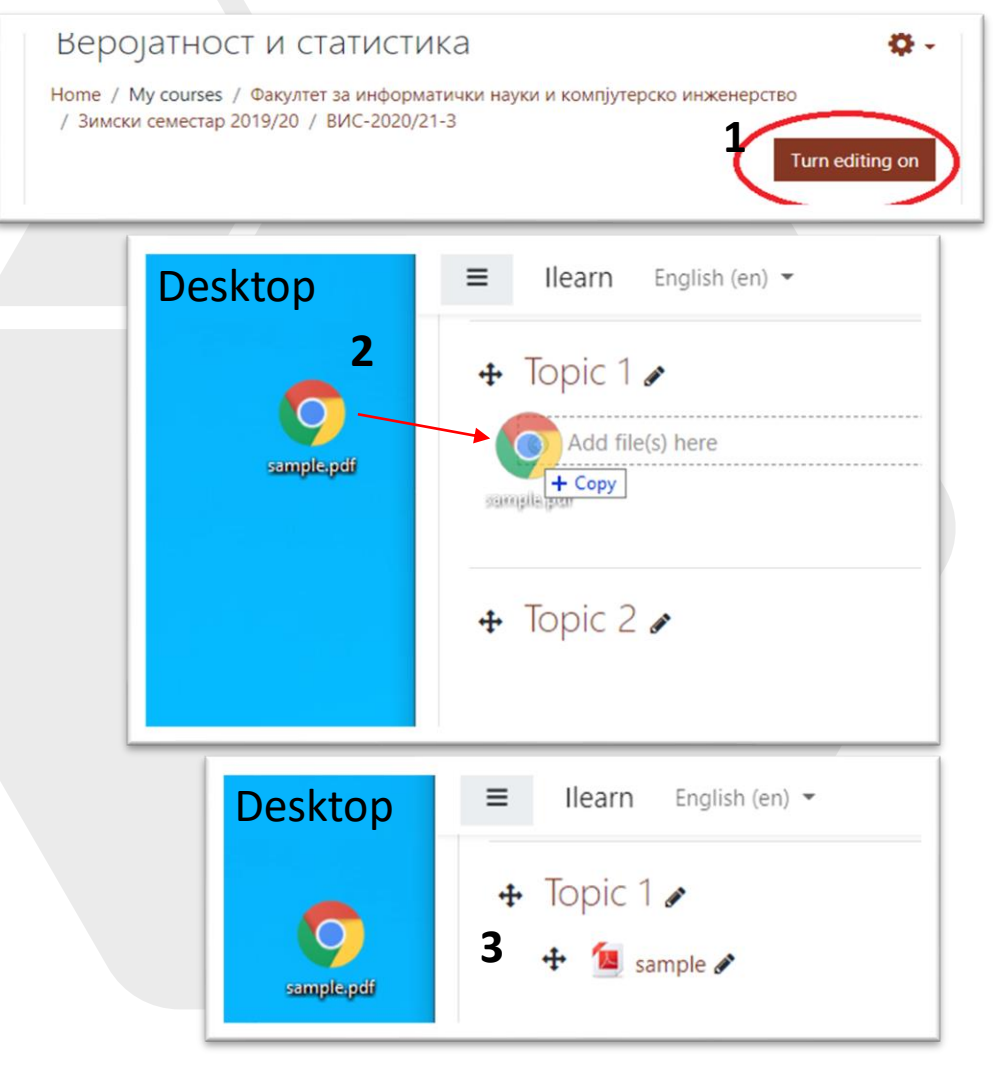

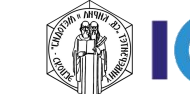

## Додавање на материјали на курсот – File/Датотека

#### II начин

- 1. Изберете ја опцијата Turn editing on
- 2. Кликнете на линкот Add an activity or resource во соодветната секција (тема или недела)

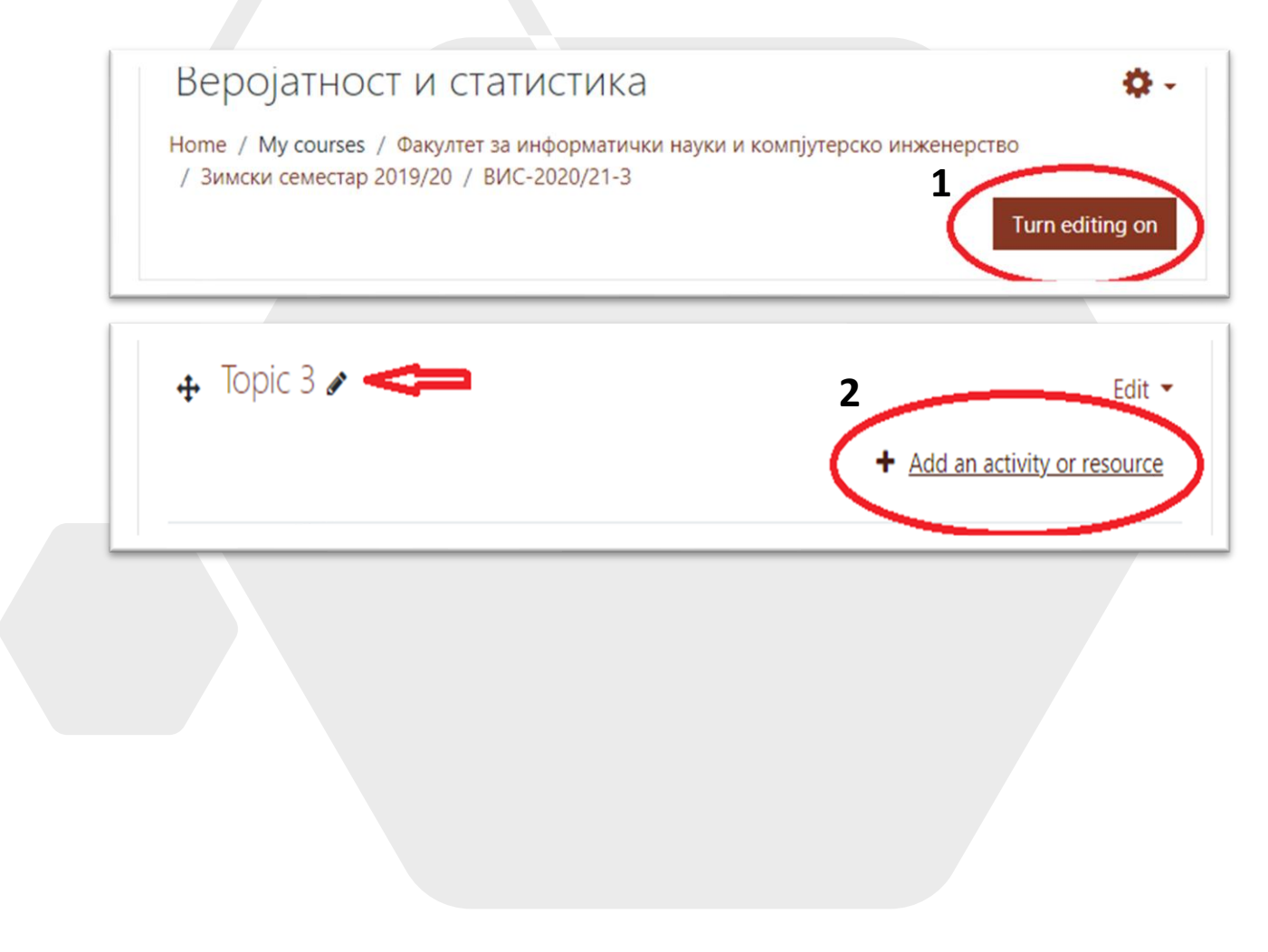

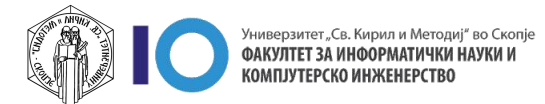

### Додавање на материјали на курсот – File/Датотека

#### II начин

- 3. Во дополнителното мени одберете File
- 4. На следниот прозорец потребно е да ги пополните следните полиња
  - Name име на датотеката како сакате да ви се покажува на курсот
  - Select Files тука прикачете ја датотеката, потоа притиснете Upload this file

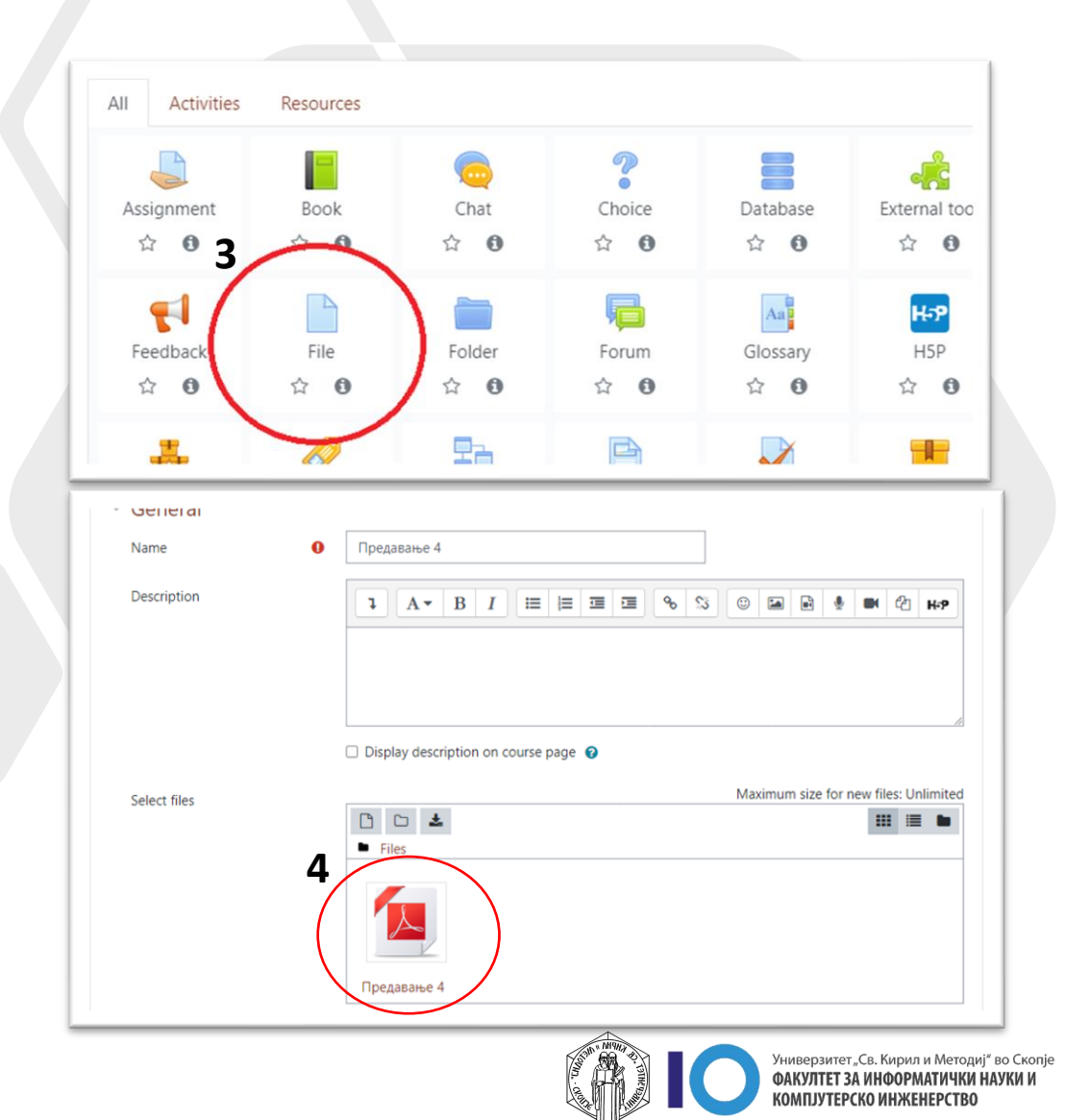

## Преглед на File/Датотека

- Корисниците ќе можат да пристапат до датотеката на различни начини во зависност од форматот на истата.
- На пример, доколку се работи за PDF документ истата ќе можат да ја отворат директно во пребарувачот, а останатите формати ќе можат да ги преземат на нивниот компјутер.

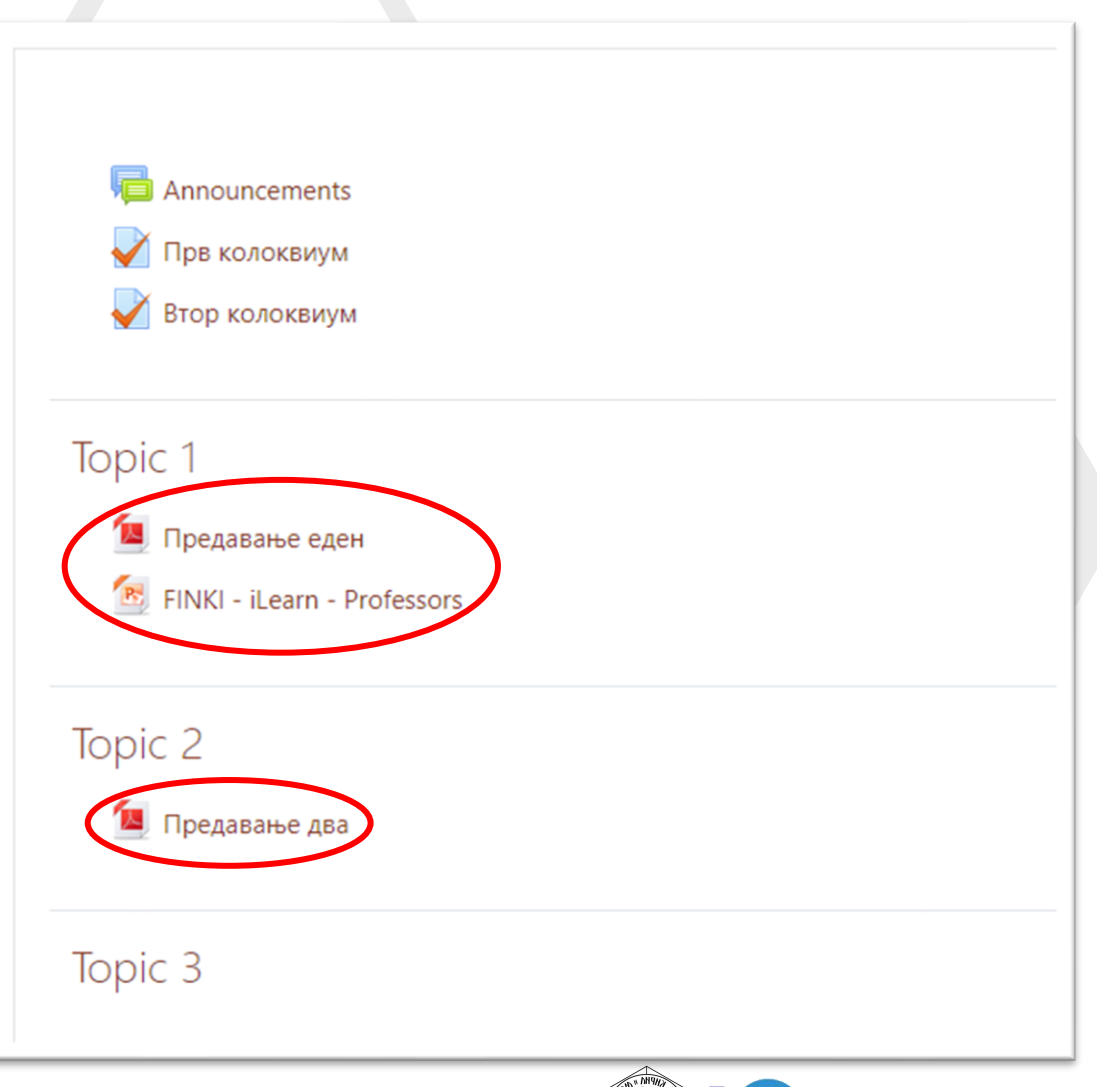

ниверзитет "Св. Кирил и Методиј" во Скопј

## За оние кои ги интересира повеќе

- Доколку имате желба да дознаете повеќе за делот со File/Датотека кликнете на следните линкови:
  - File Resource
  - <u>File resource settings</u>
  - File resource FAQ

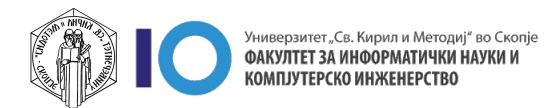